TURBOX

# SCANNER XEIPOS

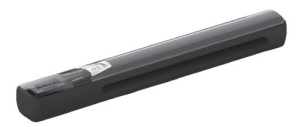

# ΕΓΧΕΙΡΙΔΙΟ ΧΡΗΣΗΣ

ΣΑΡΩΣΗ ΧΩΡΙΣ ΠΕΡΙΟΡΙΣΜΟΥΣ Άμεσα, σε κάρτα microSD! (απαιτείται κάρτα microSD, δεν περιλαμβάνεται)

# 1. Κύρια Χαρακτηριστικά

- Μπορείτε να επιλέξετε έγχρωμη/ ασπρόμαυρη σάρωση
- Επιλογή σάρωσης dpi 900/ 600/ 300 dpi
- 3. Τα αρχεία αποθηκεύονται σε μορφή JPG ή PDF
- 4. Αμεσή αποθήκευση σε μορφή JPG ή PDF, σε κάρτα microSD
- 5. Υποστηρίζει κάρτα microSD μέχρι 32GB
- Οδηγός για Windows XP SP2, Windows Vista, Windows 7, MAC OS 10.4 ή μεταγενέστερα (άμεση σύνδεση, χωρίς να απαιτείται επιπλέον οδηγός)
- Μπορείτε να συνδέσετε με iPad ή Android Tablet για άμεση λήψη των σαρωμένων εικόνων

# 2. Εξαρτήματα

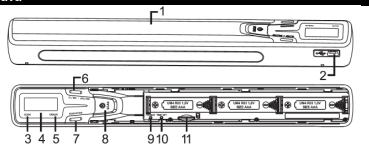

| Αρ. | Εξάρτημα                                | Λειτουργία                                                                                                    |
|-----|-----------------------------------------|----------------------------------------------------------------------------------------------------|
| 1   | Θήκη μπαταριών                          | Για τοποθέτηση 3 αλκαλικών μπαταριών ΑΑΑ                                                                                                    |
| 2   | Υποδοχή USB                             | Μεταφορά των εικόνων σε υπολογιστή μέσω του<br>παρεχόμενου καλωδίου                                                                                                    |
| 3   | Ένδειξη LED<br>σάρωσης                  | Έτοιμο για σάρωση: Το πράσινο LED είναι<br>αναμμένο                                                                                                    |
| 4   | Οθόνη LCD                               | Προβολή των αποτελεσμάτων της σάρωσης                                                                                                    |
| 5   | Ένδειξη LED<br>σφάλματος                | Πολύ γρήγορη ταχύτητα σάρωσης: Το κόκκινο<br>LED ανάβει                                                                                                    |
| 6   | Πλήκτρο [CL/<br>BW: JPG/ PDF]           | Πιέστε αυτό το πλήκτρο για επιλογή του χρώματος<br>σάρωσης και της μορφής αποθήκευσης (JPG/<br>PDF). COLOR → Έγχρωμη σάρωση, BW →<br>Ασπρόμαυρη σάρωση                            |
| 7   | Πλήκτρο ανάλυ-<br>σης [RESOLU-<br>TION] | Επιλέξτε ανάλυση ΗΙ (900dpi)/ ΜΙ (600dpi)/ LO<br>(300dpi). Θα εμφανιστεί η αντίστοιχη ένδειξη στην<br>οθόνη LCD                                                                   |
| 8   | @/SCAN                                  | Ενεργοποίηση/ Απενεργοποίηση: Πιέστε και<br>κρατήστε πατημένο για 2 δευτερόλεπτα. Ενώ είναι<br>ενεργοποιημένη η συσκευή, πιέστε για έναρξη<br>σάρωσης και πιέστε ξανά για διακοπή |
| 9   | [FORMAT]                                | Πιέστε για διαμόρφωση της κάρτας Micro SD                                                                                                    |
| 10  | [TIME SET]                              | Πιέστε για είσοδο σε κατάσταση ρύθμισης ώρας                                                                                                    |
| 11  | Υποδοχή SD                              | Υποδοχή κάρτας Micro SD                                                                                                    |

| 3. Eπ | 3. Επεξήγηση εικονιδίων κατάστασης                   |                                                                                                    |  |  |
|-------|------------------------------------------------------|----------------------------------------------------------------------------------------------------|--|--|
| 1 -   | 2 3                                                  |                                                                                                    |  |  |
| Αρ.   | Λειτουργία                                           | Περιγραφή                                                                                                    |  |  |
| 1     | Ένδειξη κάρτας<br>Micro SD                           | κτί Οι εικόνες θα αποθηκεύονται στην<br>sp κάρτα MicroSD                                                                          |  |  |
| 2     | Ένδειξη μπατα-<br>ρίας                               | Οι μπαταρίες είναι γεμάτες<br>Οι μπαταρίες έχουν αδειάσει                                                                         |  |  |
| 3     | Ένδειξη μεθόδου<br>σάρωσης                           | Έγχρωμη (Color) ή Μονόχρωμη (Mono)                                                                                                |  |  |
| 4     | Επιλεγμένη<br>ανάλυση                                | HI: 900 dpi/ MI: 600 dpi/ LO: 300 dpi                                                                                             |  |  |
| 5     | Αριθμός εικόνων<br>& μορφή                           | Δείχνει το συνολικό αριθμό εικόνων που βρίσκο-<br>νται στην κάρτα SD (Μορφή JPG ή PDF)                                            |  |  |
| 6     | To Scanner είναι<br>συνδεδεμένο με<br>τον υπολογιστή | Δείχνει ότι το scanner είναι συνδεδεμένο με<br>υπολογιστή και μπορείτε να πραγματοποιήσετε<br>σάρωση μέσω της εφαρμογής MagicScan |  |  |

# 4. Χρήση του Scanner

#### 4.1 Μέθοδος χρήσης

 Σε εξωτερικό χώρο: Χάρη στις 3x μπαταρίες ΑΑΑ που χρησιμοποιεί, η συσκευή δεν απαιτεί υπολογιστή για τη χρήση της καθώς όλες οι σαρωμένες εικόνες αποθηκεύονται σε κάρτα SD.

2. Σε εσωτερικό χώρο: Συνδέοντας τον υπολογιστή σας μέσω καλωδίου USB (δεν απαιείται μπαταρία & κάρτα SD), μπορείτε αν χρησιμοποιήσετε την εφαρμογή MagicScan για σάρωση. Ανατρέξτε στο εγχειρίδιο χρήσης της εφαρμογής. Κατά τη σύνδεση του Scanner με υπολογιστή μέσω καλωδίου USB, η ενδειξή δείχνει PC και η ανάλυσε (νέαι 300φί). Αν θέλετε να επιλέξετε χρωματικό μοντέλο, θα χρειαστεί να κάνετε τη σωστή ρύθμιση στην εφαρμογή MagicScan. Παρακαλούμε ανατρέξτε στο εγχειρίδο χρήσης της εφαρμογή MagicScan.

## 4.2 Τοποθέτηση μπαταριών

- 1. Ανοίξτε τη θήκη των μπαταριών.
- 2. Τοποθετήστε 3\* αλκαλικές μπαταρίες ΑΑΑ στη θήκη. Παρακαλούμε να σεβαστείτε την πολικότητα που δεικνύεται στο εσωτερικό της θήκης. Κλείστε τη θήκη.
- 0/SCAN νια 2 δευτερόλε-Ενεργοποιήστε το Scanner πιέζοντας το πλήκτρο πτα

# 4.3 Τοποθέτηση κάρτας μνήμης Micro SD (δεν περιλαμβάνεται)

Θα πρέπει να τοποθετήσετε κάρτα MicroSD για εγγραφή και αποθήκευση των εικόνων σας.

Τοποθέτηση κάρτας MicroSD:

1. Απενεργοποιήστε το Scanner.

Τοποθετήστε την κάρτα MicroSD στη θύρα κάρτας MicroSD και πιέστε ελαφρά μέχρι να ασφαλίσει στη θέση της.

Σημείωση: Μην πιέζετε δυνατά την κάρτα γιατί μπορεί να προκληθεί βλάβη στο scanner και στην κάρτα MicroSD. Παρακαλούμε να την τοποθετήσετε με τη σωστή φορά. Αν δεν μπαίνει, προσπαθήστε να την νυρίσετε ανάποδα και να την τοποθετήσετε ξανά.

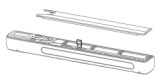

# 4.4 Διαμόρφωση της κάρτας Micro SD

Παρακαλούμε να είστε προσεκτικοί με αυτή τη λειτουργία: Δημιουργήστε αντίνραφα ασφαλείας των σημαντικών αρχείων σας σε άλλη κάρτα Micro SD πριν χρησιμοποιήσετε τη λειτουργία.

- 1. Τοποθετήστε την κάρτα MicroSD στην υποδοχή κάρτας MicroSD του scanner και στη συνέχεια ενερνοποιήστε το Scanner.
- 2. Πιέστε το πλήκτρο Διαμόρφωσης (Format) για να μπείτε σε κατάσταση διαμόρφωσης. Εμφανίζεται η ένδειξη "F" στην οθόνη.

0/SCAN

- νια να ξεκινήσετε τη διαμόρφωση της κάρτας Πιέστε το πλήκτοο MicroSD
- 4. Η ένδειξη της κάρτας SD θα αναβοσβήνει μέχρι να ολοκληρωθεί η διαμόρφωση.

Μετά τη διαμόρφωση, όλα τα περιεχόμενα της κάρτας θα έχουν διανραφεί.

# 4.5 Ρύθμιση ώρας

- 1. Πιέστε το πλήκτρο [TIME SET] για να μπείτε σε κατάσταση ρύθμισης ώρας.
- Στην οθόνη εμφανίζεται η ένδειξη "2011" και αναβοσβήνει. Πιέστε [CL/ BW:

JPG/ PDF] για να επιλέξετε έτος και στη συνέχεια πιέστε <mark>Φ/SCAN</mark> για επιβεβαίωση και είσοδο σε κατάσταση ρύθμισης μήνα.

- Με τον ίδιο τρόπο μπορείτε να ρυθμίσετε το μήνα, την ημέρα, την ώρα και τα λεπτά διαδοχικά.
- Αφού καταχωρήσετε όλες τις πληροφορίες, πιέστε [TIME SET] ξανά για έξοδο.

# 4.6 Ρύθμιση ανάλυσης

Πιέστε το πλήκτρο [ŘESOLUTION] για να επιλέξετε ανάλυση ΗΙ (900dpi)/ ΜΙ(600dpi)/ LO(300 dpi). Το αντίστοιχο εικονίδιο ανάλυσης εμφανίζεται στην οδόνη LCD.

# 4.7 Επιλογή χρώματος & μορφής αποθήκευσης

Πιέστε [CL/ BW: JPG/ PDF] για να επιλέξετε Color (Εγχρωμη σάρωση) ή Μοπο (Ασπρόμαυρη σάρωση) καθώς και τη μορφή αποθήκευσης. Τα αντίστοιχα εικονίδια εμφανίζονται στην οθόνη LCD.

JPG: Η εικόνα αποθηκεύεται με μορφή JPG. PDF: Η εικόνα αποθηκεύεται με μορφή PDF. COLOR: Έγχρωμη σάρωση. BW: Ασπρόμαυρη σάρωση.

Ακολουθούν παρακάτω παραδείγματα ρυθμίσεων:

Έγχρωμη σάρωση + μορφή JPG

Ασπρόμαυρη σάρωση + μορφή JPG

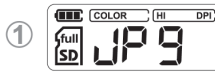

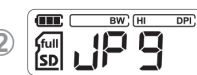

Έγχρωμη σάρωση + μορφή PDF

Ασπρόμαυρη σάρωση + μορφή PDF

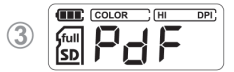

# 4.8 Μέθοδος σάρωσης

- Κρατήστε καλά το έγγραφο με το ένα χέρι σας.
- Τοποθετήστε καλά το Scanner στο σημείο έναρξης της σάρωσης και πιέστε <u>(b)SCAN</u>
- Σύρετε σιγά σιγά το Scanner, κρατώντας το χέρι σας σταθερό για καλύτερη ποιότητα.
- Πιέστε ξανά (0/SCAN) για να σταματήσετε τη σάρωση.

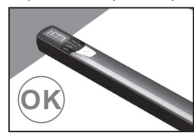

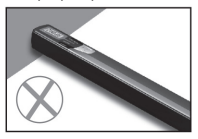

5. Ενδείξεις LED

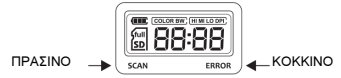

- 1. ΠΡΑΣΙΝΟ LED ΑΝΑΜΜΕΝΟ: Σάρωση σε εξέλιξη.
- ΠΡΑΣΙΝΟ LED ΣΒΗΣΤΟ: Αναμονή/ Η Σάρωση ολοκληρώθηκε.
- 3. KOKKINO LED ANAMMENO:
  - Η σάρωση είναι πολύ γρήγορη και μπορεί να προκλήθηκε σφάλμα σάρωσης ή ο Scanner έχει χαμηλή στάθμη μπαταριών.
  - Επανεκκινήστε και κάντε νέα σάρωση ή αλλάξτε μπαταρίες.
- KOKKINO LED ΣΒΗΣΤΟ:
  - Δεν υπάρχει σφάλμα ως προς την ταχύτητα σάρωσης.
  - Συνεχίστε τη διαδικασία σάρωσης.
    - ወ/SCAN
- \* Η σάρωση ξεκινά μόλις πιέσετε

\* Για να ολοκληρώσετε τη σάρωση, πιέστε (0/SCAN) ξανά.

# 6. Μέθοδος σύνδεσης υπολογιστή και tablet

### 6.1 Σύνδεση με υπολογιστή για ανάγνωση κάρτας SD

Τοποθειτήστε κάρτα SD στην ύποδοχή κάρτας SD και χρησιμοποιήστε το καλώδιο USB για σύνδεση με υπολογιστή (Δεν απαιτείται μπαταρία ή οδηγός). Στη συνέχεια θα εμφανιστεί το εικονίδιο Αφαιρούμενου δίσκου στην οθόνη του υπολογιστή. Κάντε διπλό κλικ για να το ανοίξετε και να μπείτε στο φάκελο DCIM ώστε να δείτε τις εικόνες.

#### 6.2 Σύνδεση με υπολογιστή και χρήση της εφαρμογής MagicScan για σάρωση

Χρησιμοποιήστε το καλώδιο USB για σύνδεση με υπολογιστή αφού έχετε εγκαταστήσει την εφαρμογή στον υπολογιστή (δεν απαιτείται κάρτα SD ή μπαταρία). Στη συνέχεια ενεργοποιήστε το Scanner. Ανοίξτε την εφαρμογή MagicScan και ανατρέξει στο εγχειρίδιο χρήσης της εφαρμογής για λεπτομέρειες.

# 6.3 Σύνδεση με iPad για ανάγνωση κάρτας SD

- 1. Ενεργοποιήστε το Scanner.
- 2. Συνδέστε το Scanner με iPad μέσω καλωδίου USB & \*iPad connection kit.
- Οι αποθηκευμένες εικόνες στην κάρτα SD εμφανίζονται αυτόματα.

## 6.4 Σύνδεση με Android Tablet για ανάγνωση κάρτας SD

- 1. Ενεργοποιήστε το Scanner.
- 2. Συνδέστε το Scanner με Tablet μέσω καλωδίου USB.
- Ο φάκελος DCIM θα εμφανιστεί στην οθόνη. Κάντε διπλό κλικ για να μπείτε στο φάκελο για εμφάνιση των εικόνων.

# 7. Τεχνικά χαρακτηριστικά

| ANTIKEIMENO                | ПЕРІГРАФН                                                                                                    |
|----------------------------|----------------------------------------------------------------------------------------------------|
| Αισθητήρας εικόνας         | Έγχρωμος αισθητήρας                                                                                                |
| Ανάλυση αισθητήρα          | 900 DPI                                                                                                    |
| Ανάλυση σάρωσης            | 300 DPI (Εργοστασιακή ρύθμιση)/ 600 DPI/<br>900 DPI                                                                |
| Πλάτος και μήκος σάρωσης   | 217mm (Π) * 1200mm (M)                                                                                             |
| Μορφή αρχείων              | JPG ή PDF                                                                                                    |
| Εξωτερική μνήμη            | Υποστηρίζεται κάρτα MicroSd (μέχρι 32GB)                                                                           |
| Εστιακό εύρος              | Επαφή, +/- 0.2mm                                                                                                   |
| Οθόνη LCD                  | Προβολή κατάστασης σάρωσης                                                                                         |
| Θύρα USB                   | USB 2.0 υψηλής ταχύτητας                                                                                           |
| Τροφοδοσία                 | 3 x αλκαλικές μπαταρίες ΑΑΑ                                                                                        |
| Υποστηριζόμενα λειτουργικά | Windows XP SP2, Windows Vista, Windows<br>7, MAC OS 10.4 ή μεταγενέστερα (άμεση<br>σύνδεση, δεν απαιτείται οδηγός) |
| Διαστάσεις (Μ x Y x Π)     | 253 x 30 x 25mm                                                                                                    |

# 8. Αντιμετώπιση προβλημάτων

| Πρόβλημα                                                                                                    | Αιτία                                                                                                    | Λύση                                                                                                    |
|----------------------------------------------------------------------------------------------------|----------------------------------------------------------------------------------------------------|----------------------------------------------------------------------------------------------------|
| Δεν μπορώ να ενεργο-<br>ποιήσω το Scanner                                                                                | <ol> <li>Χαμηλή στάθμη<br/>μπαταρίας.</li> <li>Η μπαταρία δεν έχει<br/>τοποθετηθεί σωστά.</li> </ol>                                                                            | Αντικαταστήστε ή<br>τοποθετήστε σωστά τη<br>μπαταρία.                                                                                                    |
| Οι εικόνες δεν αποθη-<br>κεύονται                                                                                        | <ol> <li>Η κάρτα Μίστο SD<br/>δεν έχει τοποθετη-<br/>θεί σωστά.</li> <li>Η μνήμη έχει<br/>γεμίσει.</li> <li>Η κάρτα Micro SD<br/>δεν έχει διαμορφω-<br/>θεί επαρκώς.</li> </ol> | <ol> <li>Τοποθετήστε κάρτα<br/>Micro SD.</li> <li>Μεταφέρετε εικόνες<br/>από το Scanner<br/>στον υπολογιστή για<br/>να αδειάσει η κάρτα<br/>μνήμης.</li> <li>Ανατρέξτε στην<br/>παράγραφο 4.4.</li> </ol> |
| Ο υπολογιστής δεν<br>αναγνωρίζει το Scanner<br>ενώ το έχετε συνδέσει<br>(Δεν μπορείτε να δείτε<br>τον αφαιρούμενο δίσκο) | Αποτυχία σύνδεσης.                                                                                                    | Βεβαιωθείτε ότι όλες οι<br>συνδέσεις είναι σωστές.<br>Επανεκκινήστε τον<br>υπολογιστή.                                                                                                    |
| Η διάρκεια ζωής της<br>μπαταρίας είναι μικρή                                                                             | Λάθος τύπος μπαταρί-<br>ας.                                                                                                    | Αντικαταστήστε τις<br>μπαταρίες με 3 νέες<br>αλκαλικές μπαταρίες<br>ΑΑΑ.                                                                                                    |
| Θολές εικόνες                                                                                                    | Ο φακός του Scanner<br>έχει λερωθεί.                                                                                                    | Καθαρίστε το φακό με<br>απαλό, στεγνό πανί.                                                                                                    |
| Ανάβει το LED σφάλ-<br>ματος κατά τη σάρωση<br>κάποιου εγγράφου                                                          | <ol> <li>Η ταχύτητα σάρω-<br/>σης είναι πολύ γρή-<br/>γορη.</li> <li>Χαμηλή στάθμη<br/>μπαταρίας.</li> </ol>                                                                    | <ol> <li>Πιέστε το πλήκτρο</li> <li><u>φ/scan</u> για διακο-<br/>πή και ξανά για νέα<br/>σάρωση.</li> <li>Αλλάξτε μπαταρίες</li> </ol>                                                                    |

# ΣΥΜΜΟΡΦΩΣΗ ΜΕ ΤΙΣ ΟΔΗΓΙΕΣ Ε.Κ

Με την παρούσα, η ΠΛΑΙΣΙΟ COMPUTERS Α.Ε.Β.Ε., δηλώνει αυτό το Scanner Χειρός συμμορφώνεται με τις απαιτήσεις της οδηγίας 2004/108/ΕΚ (EMC) και φέρει τη σήμανση ( **C** 

Αντίγραφο της Δήλωσης συμμόρφωσης μπορείτε να ζητήσετε από τα γραφεία της εταιρείας στη διεύθυνση: ΘΕΣΗ ΣΚΛΗΡΗ, ΜΑΓΟΥΛΑ ΑΤΤΙΚΗΣ ή κατόπιν αιτήσεως στην ηλεκτρονική διεύθυνση <u>technet@plaisio.gr</u> ή στο τηλ : **800 11** 12345

# Πληροφορίες για το περιβάλλον

Το παρόν προϊόν συμμορφώνεται με τις απαιτήσεις της οδηγίας 2002/95/ΕΚ ΤΟΥ ΕΥΡΩΠΑΪΚΟΥ ΚΟΙΝΟΒΟΥΛΙΟΥ ΚΑΙ ΤΟΥ ΣΥΜΒΟΥΛΙΟΥ της 27ης Ιανουαρίου 2003, σχετικά με τον περιορισμό της χρήσης ορισμένων επικίδωνων ουσιών σε είδη ηλεκτρικού και ηλεκτρονικού εξοπλισμού και φέρει την ακόλουθη

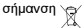

## Αποκομιδή προϊόντων

Σύμφωνα με τις απαιτήσεις της οδηγίας 2002/96/ΕΚ ΤΟΥ ΕΥΡΩΠΑΪΚΟΥ ΚΟΙ-NOBOYΛΙΟΥ ΚΑΙ ΤΟΥ ΣΥΜΒΟΥΛΙΟΥ της 27ης Ιανουαρίου 2003 σχετικά με τα απόβλητα ειδών ηλεκτρικού και ηλεκτρονικού έξοπλισμού (λΗΗΕ) το περιλαμβανύμενα στις οδηγίες προϊόντα και επιμέρους εξαρτήματα αυτών μετά τη χρήση ή την απαξίωση τους δεν πρέπει να πειτοινίναι στα σκουπίδια με τα άλλα οικικαά απορρίμματα αλλά να επιστρέφονται στο σημείο πώλησης ή σε κατάλληλο σημείο ανακύκλωσης ηλεκτρικού και ηλεκτρονικού έξοπλισμού. Για περισαότερες πληροφορίες επικοινωγήστε με τις υπηρεσίες καθαριότητας του δήμου σας.

Φροντίζοντας για τη σωστή απόρριψη του προϊόντος βοηθάτε στην πρόληψη των αρνητικών συνεπειών για το περιβάλλον και την ανθρώπηνη υγεία που θα μπορούσαν να προκληθούν από την ακατάλληλη απόρριψη του προϊόντος αυτού. Για περισσότερες πληροφορίες σχετικά με την ανακύκλωση αυτού του προϊόντος, παρακαλείστε να επικοινωνήσετε με τις αρμόδιες υπηρεσίες του δήμου σας ή με την εταιρεία ΠΛΑΙΣΙΟ COMPUTERS.

Τα Turbo-X, Sentio, Q-CONNECT, Doop, 82°C, UbeFit είναι προϊόντα της ΠΛΑΙΣΙΟ COMPUTERS A.Ε.Β.Ε. Γραμμή Επικοινωνίας: 800 11 12345 Θέση Σιλήρη, Μαγούλα Ατικής, 19018 <u>www.plaisio.ar</u>

# Πληροφορίες ασφαλείας

Για τη δικία σας ασφάλεια παρακαλούμε, διαβάστε όλες τις πληροφορίες που ακολουθούν πριν χρησιμοποιήσετε τη συσκευή σας.

# ΠΡΟΣΟΧΗ:

Η ΣΥΣΚΕΥΉ ΑΥΤΉ ΔΕΝ ΕΊΝΑΙ ΠΑΙΧΝΙΔΊ ΚΑΙ ΤΑ ΠΑΙΔΙΆ ΠΡΕΠΕΙ ΝΑ ΕΠΙ-ΒΛΕΠΟΝΤΑΙ ΩΣΤΕ ΝΑ ΜΗ ΠΑΙΖΟΥΝ ΜΕ ΑΥΤΉ ΤΗ ΣΥΣΚΕΥΉ.

- Εάν θέλετε να καθαρίσετε εξωτερικά το προϊόν, αφαιρέστε το από την συσκευή και κατόπιν καθαρίστε το.
- Μη το βουτάτε σε νερό, καθαρίστε το χρησιμοποιώντας ένα στεγνό ή νωπό πανί ΟΧΙ ΒΡΕΓΜΕΝΟ.
- ΠΡΟΕΙΔΟΠΟΙΗΣΗ: Μην χρησιμοποιήστε χλωριούχα απορρυπαντικά (χλωρίνη, κ.λ.π.) ή τοξικά προϊόντα για τις διαδικασίες καθαρισμού.

#### ΠΡΟΣΟΧΗ: Σε περίπτωση βλάβης ή καταστροφής του καλωδίου, μην επιχειρήσετε να ανοίξετε την συσκευή ή να επισκευάσετε το καλώδιο. Απευθυνθείτε στο σημείο πώλησης ή στον κατασκευαστή.

## Γενικοί όροι εγγύησης

- Η εγγύηση ισχύει από την ημερομηνία αγοράς όπως αυτή αναγράφεται στην νόμιμη απόδειξη αγοράς και έχει χρονική διάρκεια ίση με αυτή αναγράφεται επίσης στην νόμιμη απόδειξη αγοράς.
- Η εγγύηση ισχύει μόνο με την επίδειξη του εντύπου εγγύησης και της νόμιμης απόδειξης αγοράς.
- 3. Για οποιαδήποτέ συναλλάγή του πελάτη όσον αναφορά το προϊόν που έχει προμηθευτεί από την Πλαίσιο Computers, είτε αυτό αφορά Service καταστήματος, είτε τηλεφωνική υποστήριξη, είτε επίσκεψη στο χώρο του πελάτη, θα πρέπει να γνωρίζει τον κωδικό πελάτη του όπως αυτός αναγράφεται στην απόδεξη αγοράζει του προϊόντος.
- 4. Πριν την παράδοση ένός προϊόντος έιτε για επισκευή, είτε πριν την επίσκεψη τεχνικού στον χώρο του πελάτη, είτε πριν την χρησιμοποίηση οποιασόπιστε τεχνικός υπηρεσίας, σε κάθε περίπτωση ο πελάτης οφείλει να δημιουργήσει αντίγραφα ασφαλείας για τα τυχόν δεδομένα του και να έχει σβήσει στοιχεία εμπιστευτικού χαρακτήρα ή προσωπικής φύσεως.
- Η επισκευή θα γίνεται στις τεχνικές εγκαταστάσεις της Πλαίσιο Computers, με την προσκόμιση της συσκευής από τον πελάτη κατά τις εργάσιμες ημέρες και ώρες.
- Σε περίπτωση αδυναμίας επισκευής του ελατιωματικού προϊόντος η Πλαίσιο Computers το αντικαθιστά με άλλο ίδιο αντίστοιχων τεχνικών προδιαγραφών.
- 7. Ο τρόπος και τα έξοδα μεταφοράς από και προς τα σημεία τεχνικής υποστήριξης της Πλαίσιο Computers καθώς και η ενδεχόμενη ασφάλιση των προϊόντων είναι επιλογή και αποκλειστική ευθύνη του πελάτη.
- 8. Ο χρόνος αποπεράτωσης της επισκευής των προϊόντων Turbo-X, Doop, Sentio, @Work, Connect αποφασίζεται αποκλειστικά από την Πλαίσιο Computers και ορίζεται από 4 έως 48 ώρες εφόσον υπάρχει το απαραίτητο ανταλλακτικό. Μετά το πέρας των 15 ημερών η Πλαίσιο Computers δεσμεύεται να δώσει στον πελάτη προϊόν προς προσωρινή αντικατάσταση μέχρι την ολοκλήρωση επισκευής.
- Η επισκεψή ή αντικατάσταση του προϊόντος είναι στην απόλυτη επιλογή της Πλαίσιο Computers. Τα ανταλλακτικά ή προϊόντα που αντικαταστάθηκαν περιέχονται στην αποκλειστική κυριότητα της.

- Η παρούσα εγγύηση δεν καλύπτει αναλώσιμα μέρη (πχ. CD, μπαταρίες, καλώδια, κτλ.)
- 11. Οι τεχνικοί της Πλαίσιο Computers υποχρεούνται να προβούν στην εγκατάσταση και παραμετροποίηση μόνον των υλικών και προγραμμάτων που έχουν προμηθευτεί οι πελάτες από τα καταστήματα της Πλαίσιο Computers αποκλειόμενου οιουδήποτε άλλου προϊόντος άλλης εταιρείας.
- 12. Οι τέχνικοί της Πλαίσιο Computers δεν υποχρεούνταί να προβούν σε οποιαδήποτε αντικατάσταση υλικού, στα πλαίσια της εγγύησης του προτόντος και εφόσου τοχίει η εγγύηση αυτιών, εάν δεν τους επιδειχθεί η πρωτότυπη απόδειξη ή το τιμολόγιο αγοράς του προς αντικατάσταση υλικού.
- Η Πλαίσιο Computers δεν υποστηρίζει και δεν καλύπτει με εγγύηση προϊόντα στα οποία έχουν χρησιμοποιηθεί μη νόμιμα αντίγραφα λειτουργικών συστημάτων ή προγραμμάτων.
- 14. Η Πλαίσιο "Computers' δεν' υποχρεούται να αποκαταστήσει βλάβες οποιονδήποτε υλικών τα οποία δεν έχουν αγορασθεί από τα καταστήματα της Πλαίσιο Computers, ή/και είναι είτε εκτός είτε εντός εγγύησης, είτε η βλάβη είχε προαναφερθεί, είτε παρουσιάστηκε κατά την διάρκεια της επισκευτής ή της παρουσίας του τεχνικού.
- 15. Σε περίπτωση που η αγορά δεν έχει γίνει από τα καταστήματα της Πλαίσιο Computers ή είναι εκτός εγγύησης. Οποιαδήποτε επισκευή αντικατάσταση γίνει, πραγματοποιείτε με αποκλειστική ευθύνη και έξοδα του πελάτη.
- 16. Η Πλαίσιο Computers δεν ευθύνεται για την εγκατάσταση, παραμετροποίηση, αποκατάσταση, παρενέργεια οποιουδήποτε λογισμικού ή/και προγράμματος που δεν εμπορεύεται.
- Οἱ επισκέψεις των τεχνικών της Πλαίσιο Computers πραγματοποιούνται εντός της ακτίνας των 20 χλμ από το πλησιέστερο κατάστημα της και οι πραγματοποιθείσες εργασίες επίσκεψης χρεώνονται βάση τιμοκαταλόγου.
- 18. Προϊόντα που παραμένουν επισκευασμένα ή με άρνηση επισκευής ή με αδύνατη επικοινωνία με τον κάτοχο της συσκευής άνω των 15 ημερολογιακών ημερών από την ενημέρωση του πελάτη, χρεώνονται με έξοδα αποθήκευσης.
- 19. Η η μέγιστη υποχρέωση που φέρει η Πλαίσιο Computers περιορίζεται ρητά και αποκλειστικά στο αντίτιμο που έχει καταβληθεί για το προϊόν ή το κόστος επισκευής ή αντικατάστασης οποιουδήποτε προϊόντος που δεν λειτουργεί κανονικά και υπό φυσιολογικές συνθήκες.
- 20. Η Πλαίσιο Computers δεν φέρει καμία εύθύνη για ζημιές που προκαλούνται από το προίδν ή από σφάλματα λειτουργίας του προϊόντος, συμπεριλαμβανομένων των διαφυγόντων εσόδων και κερδών, των ειδικών, α ποθειτικών ή θετικών ζημιών και δεν φέρει καμία ευθύνη για καμία αξίωση η οποία εγείρεται από τρίτους ή από εσάς για Κογαριοαμό τρίτων.
- Με την παραλαβή της παρούσας εγγύησης ο πελάτης αποδέχεται ανεπιφύλακτα τους όρους της.

# Τι δεν καλύπτει η εγγύηση προϊόντων Turbo-X, Doop, Sentio, @Work, Connect

- Δεν καλύπτει οποιοδήποτε πρόβλημα που έχει προκληθεί από λογισμικό ή άλλο πρόγραμμα καθώς και προβλήματα που έχουν προκληθεί από ιούς.
- Δεν καλύπτει μεταφορικά έξοδα από και προς τις εγκαταστάσεις της Πλαίσιο Computers.
- Δεν καλύπτει επισκευή, έλεγχο ή/και αντικατάσταση στον χώρο του πελάτη (Onsite)
- Βλάβες που έχουν προκληθεί από κακή χρήση όπως, φθορές, πτώση ρίψη υγρών, σπασμένα ή/και αλλοιωμένα μέρη κτλ.

# Δεδομένα και απώλεια

- Πριν την παράδοση ενός προϊόντος είτε για επισκευή, είτε πριν την επίσκεψη τεχνικού στον χώρο του πελάτη, είτε πριν την χρησιμοποίηση οποιασόπιστε τεχνικός υπηρεσίας, σε κάθε περίπτωση ο πελάτης οφείλει να δημιουργήσει αντίγραφα ασφαλείας για τα τυχόν δεδομένα του και να έχει σβήσει στοιχεία εμπιστευτικού χαρακτήρα ή προσωπικής φύσεως.
- 2. Σε περίπτωση βλάβης σκληρού δίσκου ή/και γενικότερα στοιοδήποτε αποθηκευτικού μέσου η Πλαίσιο Computers υποχρεούται να αντικαταστήσει το ελαιτωματικό υλικό, το οποίο αυτομάτως σημαίχει απώλεια των αποθηκευμένων αρχείων και λογισμικών χωρίς η Πλαίσιο Computers να έχει ευθύνη για αυτά.
- 3. Ο πελάτης είναι αποκλειστικά υπεύθυνος για την ασφάλεια και την φύλαξη των δεδομένων του, καθώς και για την επαναφορά και επανεγκατάσταση τους στοισάξητοτε στηνμή και για σποιοδήστιε λόγο και αιτά. Η Πλαίσιο Computers δεν θα είναι υπεύθυνη για την ανάκτηση και επανεγκατάσταση προγραμμάτων ή δεδομένων άλλων από αυτών που εγκατέστησε αρχικά κατά την κατασκευή του προίδντος.
- 4. Η Πλαίσιο Computers δεν φέρει καμία ευθύνη για τα αποθηκευμένα δεδομένα (data, αρχεία, προγράμματα) στα μαγνητικά, μαγνητο-σπτικά ή οπτικά μέσα, καθύς και για οποιαδήποτε άμεση, έμμεση, προσθετική αποθετική ζημιά που προκύπτει από την απώλειά τους. Η φύλαξη και αποθήκευσης των δεδομένων ανήκει στην αποκλειστική ευθύνη του πελάτη.

# Η εγγύηση παύει αυτόματα να ισχύει στις παρακάτω περιπτώσεις:

- Όταν το προϊόν υποστεί επέμβαση από μη εξουσιοδοτημένο από την Πλαίσιο Computers άτομο.
- Όταν η βλάβη προέρχεται από κακή συνδεσμολογία, ατύχημα, πτώση, κραδασμούς, έκθεση σε ακραίες θερμοκρασίες, υγρασία ή ρίψη υγρών.
- Όταν το προϊόν υποβάλλεται σε φυσική ή ηλεκτρική καταπόνηση.

- Όταν ο αριθμός κατασκευής, τα διακριτικά σήματα, ο σειριακός αριθμός έχουν αλλοιωθεί, αφαιρεθεί ή καταστραφεί.
- Οταν το προϊόν χρησιμοποιείται με τρόπο που δεν ορίζεται από τις κατασκευαστικές προδιαγραφές ή σε απρόβλεπτο για τον κατασκευαστή περιβάλλον.
- Όταν το πρόβλημα οφείλεται σε προγράμματα ή λογισμικό (πχ. ιούς, custom firmware κτλ.) που μεταβάλλουν τα λειτουργικά χαρακτηριστικά της συσκευής.
- Όταν δεν ακολουθούνται οι διαδικασίες συντήρησης του κατασκευαστή.
- Δεν παρέχεται εγγύηση ούτε εγγυάται προστασία για ζημιά που προκλήθηκε από λανθασμένη εγκατάσταση ή χρήση.
- Δεν παρέχεται εγγύηση ούτε εγγυάται προστασία για προϊόντα τρίτων, λογισμικό και υλικό αναβάθμισης.

Θα πρέπει να παρέχετε στην Πλαίσιο Computers κάθε εύλογη διευκόλυνση, πληροφορία, συνεργασία, εγκαταστάσεις και πρόσβαση ώστε να έχει την δυνατότητα να εκτελέσει τα καθήκοντά της, ενώ σε περίπτωση μη τήρησης των ανωτέρω η Πλαίσιο Computers δεν θα υποχορεούται να εκτελέσει οποιαδήποτε υπηρεσία ή υποστήρξη. Είστε υπειθύσινοι για την αφαίρεση προϊόντων που δεν προμήθευσε η Πλαίσιο Computers κατά την διάρκεια της τεχνικής υποστήριξης, για την τήρηση αντιγράφων και την εμπιστευτικότητα όλων των δεδομένων που αφορούν το προίου.

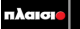

Δωρεάν Τηλεφωνική Τεχνική Υποστήριξη: 800-11-12345, 2102895000 e-mail: tech\_support@plaisio.gr

# ΟΔΗΓΙΕΣ ΧΡΗΣΗΣ ΕΦΑΡΜΟΓΗΣ

# Εγκατάσταση εφαρμογής

1 Κάντε διπλό κλικ στο εικονίδιο Setup του CD και ξεκινήστε την εγκατάσταση.

setup

3 Πιέστε Accept για να ξεκινήσετε την εγκατάσταση.

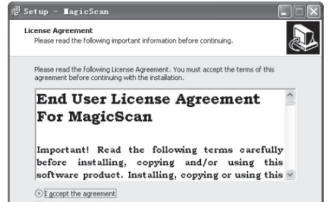

O I do not accept the ag

2 Επιλέξτε τη γλώσσα εγκατάστασης.

| Select Setup Language                               |         |  |  |
|-----------------------------------------------------|---------|--|--|
| Select the language to use during the installation: |         |  |  |
|                                                     | English |  |  |
|                                                     | Cancer  |  |  |

4 Ακολουθήστε τα βήματα εγκατάστασης.

| 🖞 Setup - MagicScan                                                                    |
|----------------------------------------------------------------------------------------|
| Select Destination Location<br>Where should MagicScan be installed?                    |
| Setup will install MagicScan into the following folder.                                |
| To continue, click Next. If you would like to select a different folder, click Browse. |
| Rijßrogram FilesijMagisiteen Browse                                                    |
| 2) had 57,4 MB of fine Mg store is consided                                            |
| Ac least 577.4 Mb or mee dak space is required.                                        |
| < Back Next > Cancel                                                                   |

5 Πιέστε next μέχρι να ολοκληρωθεί η εγκατάσταση.

# Χρήση της εφαρμογής

 Αφού εγκαταστήσετε την εφαρμογή, θα εμφανιστεί ένα εικονίδιο στην επιφάνεια εργασίας του υπολογιστή σας.

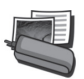

2 Συνδέστε το Scanner στον υπολογιστή σας και στη συνέχεια κάντε διπλό κλικ στο εικονίδιο MagicScan. Θα εμφανιστεί παρακάτω η μπάρα εργαλείων MagicScan:

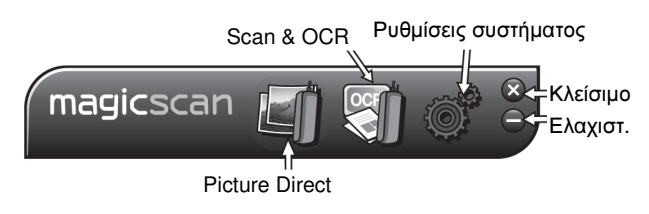

Picture Direct 1 Πιέστε το εικονίδιο Picture Direct και θα εμφανιστεί η ακόλουθη εικόνα: Ρυθμίσεις <sup>Ελαχ.</sup> Κλείσιμο

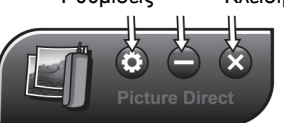

2 Πιέστε το πλήκτρο Ρυθμίσεις για να επιλέξτε την επιθυμητή γλώσσα και τον προσανατολισμό σάρωσης/ χρώμα. Αφού ολοκληρώσετε τη ρύθμιση, πιέστε Save για αποθήκευση των ρυθμίσεων.

| Syxtem Setting<br>Semeral Scan | ×    | general Scan                                     | l |
|--------------------------------|------|--------------------------------------------------|---|
| System Language: English       | *    | Scan Color<br>O Gray <ul> <li>O Color</li> </ul> |   |
|                                |      | Scan orientation<br>Horizontal O Vertical        |   |
|                                |      |                                                  | _ |
| Save Co                        | 2540 | Save Co                                          | * |

3 Επιλέξτε και ανοίξτε οποιαδήποτε εφαρμογή Office ή MSN/ SKYPE/ QQ στην οποία θέλετε να εισάγετε κάποια εικόνα και στη συνέχεια τοποθετήστε τη συσκευή στο επιθυμητό σημείο σάρωσης. Πιέστε (0/scan) και σύρετε το scanner προς την επιθυμητή κατεύθυνση. Μετά

τη σάρωση, πιέστε (Ø/SCAN) ξανά και η εικόνα θα εισαχθεί στην επιλεγμένη εφαρμογή.

# Scan & OCR

1 Πιέστε το πλήκτρο Scan & OCR και θα εμφανιστεί η ακόλουθη οθόνη:

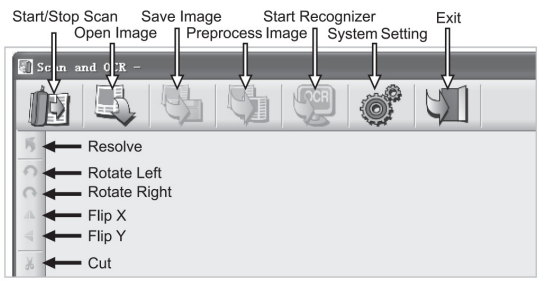

| Ονομασία πλή-<br>κτρου | Λειτουργίες                                                                            |
|------------------------|----------------------------------------------------------------------------------------|
| Start/ Stop Scan       | Έναρξη/ Διακοπή σάρωσης                                                                |
| Open Image             | Άνοιγμα εικόνων από τον υπολογιστή                                                     |
| Save Image             | Αποθήκευση εικόνας                                                                     |
| Preprocess Im-<br>age  | Προεργασία εικόνας                                                                     |
| Start Recognizer       | Εκκίνηση αναγνώρισης χαρακτήρων και εξαγωγή<br>της εικόνας σε αρχείο Word/ Excel/ Text |
| System Setting         | Ρυθμίσεις γλώσσας συστήματος, χρώματος σά-                                             |
|                        | ρωσης, προσανατολισμού και γλώσσας αναγνώ-                                             |
| <b>–</b> 11            | ρισης χαρακτηρών (UCR)                                                                 |
| Exit                   | Έξοδος από την εφαρμογή                                                                |
| Resolve                | Αν κάνετε Αποκοπή στην εικόνα, μπορείτε να                                             |
|                        | πιέσετε αυτό το πλήκτρο για να την επαναφέρετε                                         |
| Rotate Left            | Περιστροφή εικόνας προς τα αριστερά                                                    |
| Rotate Right           | Περιστροφή εικόνας προς τα δεξιά                                                       |
| Flip X                 | Κάθετη περιστροφή                                                                      |
| Flip Y                 | Οριζόντια περιστροφή                                                                   |
| Cut                    | Πιέστε και κρατήστε το αριστερό πλήκτρο του                                            |
|                        | ποντικιού για να επιλέξετε την επιθυμητή περιοχή                                       |
|                        | αποκοπής και πιέστε Cut για αποκοπή του επι-                                           |
|                        | λεγμένου τμήματος της εικόνας.                                                         |

# 2 Ρυθμίσεις συστήματος

Πιέστε στο πλήκτρο System Setting και στη συνέχεια μπορείτε να επιλέξετε την επιθυμητή γλώσσα, το χρώμα, τον προσανατολισμό, τη γλώσσα OCR και τη μορφή εξαγωγής. Αφού ολοκληρώσετε τις ρυθμίσεις, πιέστε Save για αποθήκευση και στη συνέχεια μπορείτε να ξεκινήσετε τη σάρωση.

| 🗑 System Setting                  | X |  |  |
|-----------------------------------|---|--|--|
| General Scan OCR                  |   |  |  |
| Recognize lanugages list          |   |  |  |
| English                           |   |  |  |
|                                   |   |  |  |
| Armenian (Eastern)                | ^ |  |  |
| Armenian (Grabar)                 |   |  |  |
| Armenian (Western)                |   |  |  |
|                                   |   |  |  |
| 🗌 Catalan 😪                       |   |  |  |
| <ul> <li>Export format</li> </ul> |   |  |  |
| Word Evrel Tavt                   |   |  |  |
| O WORD O EXCER O TEXC             |   |  |  |
|                                   |   |  |  |
| Save Close                        |   |  |  |
|                                   | J |  |  |

\* Παρακαλούμε μην επιλέξετε περισσότερες από 3 γλώσσες για OCR.

# 3 Scan & OCR

 Σαρώστε την επιθυμητή εικόνα: Πιέστε το πλήκτρο Start/ Stop Scan στην εφαρμογή και πιέστε το πλήκτρο (Ø/SCAN) του Scanner για να ξεκινήσετε τη σάρωση. Πιέστε ξανά το ίδιο πλήκτρο για ολοκλήρωση της σάρωσης.

Η σαρωμένη εικόνα εισάγεται στην εφαρμογή. Πιέστε το πλήκτρο Save Image για αποθήκευση της εικόνας στον υπολογιστή σας.

 Ανοίξτε την επιθυμητή εικόνα: Πιέστε το πλήκτρο Open Image για να ανοίξετε κάποια εικόνα από τον υπολογιστή σας και στη συνέχεια η εικόνα θα εισαχθεί στην εφαρμογή.

3. OCR: Πιέστε Start Recognizer και επιλέξτε φάκελο και όνομα αρχείου. Στη συνέχεια η εφαρμογή θα ξεκινήσει να αναγνωρίζει και να εξάγει τις σαρωμένες εικόνες σε αρχεία Word. Πιέστε το πλήκτρο Preprocess Image και η εικόνα θα γίνει ασπρόμαυρη.

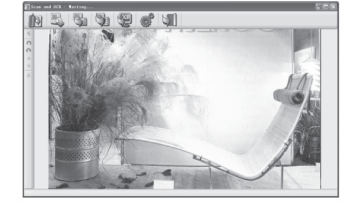

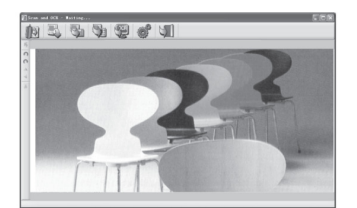

11 1 1 1 1 2 1 1 A favourite with Hollywood stars during the 1950s, the midcentury modern Hotel Valley Ho has recently been restored after decades of neglect. Local architects Allen+Philp and designers Cole Martinez Curtis have spruced up the rooms with exposed brick, glass walls and vintage furniture. The wraparound bar features an authentic soda fountain, while the perfectly round pool is the place to people watch

(EFC 🗘 🗏

\* To iPad connection Kit δεν περιλαμβάνεται.

Όλα τα εμπορικά σήματα αποτελούν ιδιοκτησία των αντίστοιχων ιδιοκτητών τους.